# ANLEITUNG: Übernahme Kalender

# - TCD – Mädchen U15 -

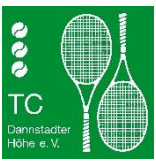

## **VORWORT:**

Damit die TCD-Termine automatisch im Kalender Ihres Smartphones erscheinen, müssen Sie unseren iCal-Kalender zu Ihrem Online-Google-Kalender hinzufügen.

Bei einem Android-Smartphone benötigen Sie ein Google-Konto, welches in der Regel bei der Erstinbetriebnahme des Smartphones angelegt wird. Ihr Smartphone synchronisiert sich regelmäßig mit dem Online-Google-Kalender und holt sich dann so auch die Termine des TCDs.

Sollten Sie noch kein Google-Konto besitzen, müssen Sie vorher eines erstellen und dieses zu den Konten auf Ihrem Smartphone hinzufügen. Am einfachsten ist es, dafür den Einrichtungs-Assistenten von Android zu verwenden.

Bei einem iOS-Smartphone ( ) können Sie den Kalender direkt einbinden.

#### ANLEITUNG (Android-Smartphone):

Anschließend binden Sie den/die Kalender wie folgt ein:

- 1. Loggen Sie sich auf Ihrem PC mit Ihrem Google-Konto (z.B. max.muster@googlemail.com) in den Google-Kalender ein: https://www.google.com/calendar
- 2. Klicken Sie neben "Weitere Kalender hinzufügen" auf das Plus (in manchen Versionen kann das Plus auch links davon angeordnet worden sein)

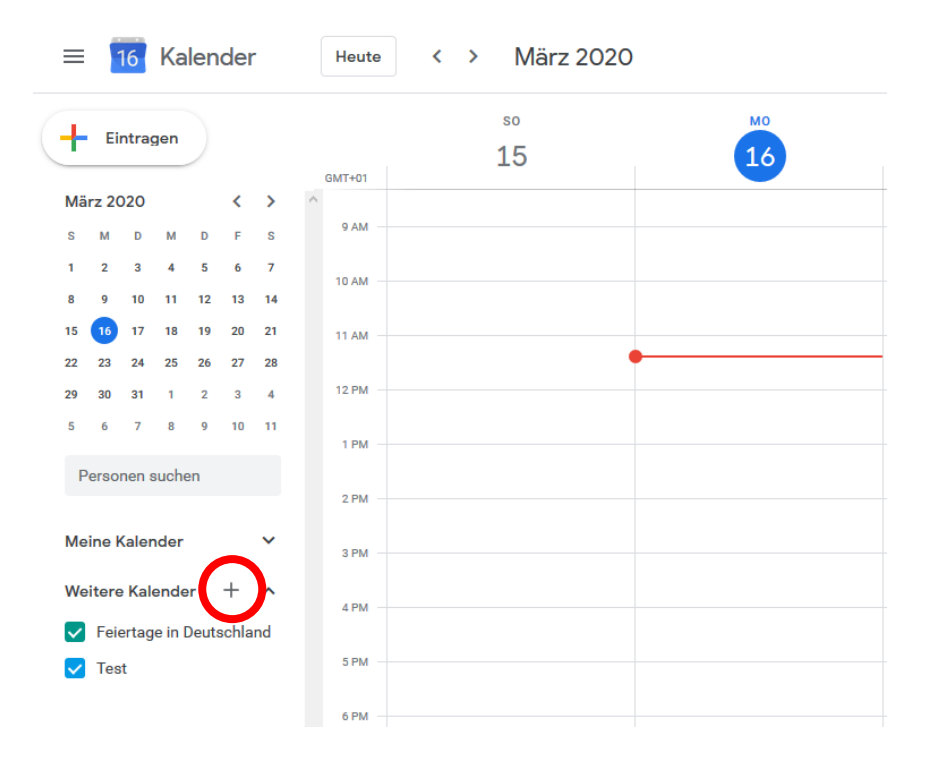

#### 3. Auswahl von "Per URL"

| ≡            | $\equiv$ 16 Kalender |       |      |             |                            |    |          | Heute < | > | März 20  | 20 |    |  |  |  |
|--------------|----------------------|-------|------|-------------|----------------------------|----|----------|---------|---|----------|----|----|--|--|--|
| - Eintragen  |                      |       |      |             |                            |    |          | 3MT+01  |   | so<br>15 |    | 16 |  |  |  |
| Mä           | März 2020            |       |      |             |                            | >  | $\wedge$ |         |   |          |    |    |  |  |  |
| s            | м                    | D     | м    | D           | F                          | s  |          | 9 AM    |   |          |    |    |  |  |  |
| 1            | 2                    | 3     | 4    | 5           | 6                          | 7  |          | 10 AM   |   |          |    |    |  |  |  |
| 8            | 9                    | 10    | 11   | 12          | 13                         | 14 |          |         |   |          |    |    |  |  |  |
| 15           | 16                   | 17    | 18   | 19          | 20                         | 21 |          | 11 AM   |   |          |    |    |  |  |  |
| 22           | 30                   | 31    | 1    | 20          | 3                          | 4  |          | 12 PM   |   |          |    |    |  |  |  |
| 5            | 6                    | 7     | 8    | 9           | 10                         | 11 |          | 1 PM    |   |          |    |    |  |  |  |
| P            | erso                 | nen s | such | en          |                            |    |          | 2 PM    |   |          |    |    |  |  |  |
| Me           | Meine Kalender       |       |      |             |                            | ~  |          | 3 PM    |   |          |    |    |  |  |  |
| We           | Weitere Kalender     |       |      |             | Kalender abonnieren        |    |          |         |   |          |    |    |  |  |  |
| $\checkmark$ | Feiertage in Deu     |       |      |             | Neuen Kalender einrichten  |    |          |         |   |          |    |    |  |  |  |
| ~            | 🗸 Test               |       |      |             | Relevante Kalender ansehen |    |          |         |   |          |    |    |  |  |  |
|              | <                    |       |      | Per URL     |                            |    |          |         |   |          |    |    |  |  |  |
|              |                      |       |      | Importieren |                            |    |          |         |   |          |    |    |  |  |  |
|              |                      |       |      |             |                            |    | 1        | 8 PM    | - |          |    |    |  |  |  |

4. Bitte fügen Sie folgende URL in das geöffnete Fenster ein (.ics-Datei nicht herunterladen):

https://calendar.google.com/calendar/ical/apol5k6k4vvlf9t495rhpq4eps%40 group.calendar.google.com/public/basic.ics

| ← Einstellungen            |                                                                          |  |  |  |  |  |  |
|----------------------------|--------------------------------------------------------------------------|--|--|--|--|--|--|
| Allgemein                  | Per URL                                                                  |  |  |  |  |  |  |
| Kalender hinzufügen        | URL des Kalenders                                                        |  |  |  |  |  |  |
| Kalender abonnieren        | Den Kalender öffentlich machen                                           |  |  |  |  |  |  |
| Neuen Kalender einrichten  | Sie können einen Kalender im iCal-Format über dessen Adresse hinzufügen. |  |  |  |  |  |  |
| Relevante Kalender ansehen | Kalender hinzufügen                                                      |  |  |  |  |  |  |
| Per URL                    |                                                                          |  |  |  |  |  |  |
| Importieren & Exportieren  |                                                                          |  |  |  |  |  |  |

5. Bestätigung des Kalenders mit "Kalender hinzufügen"

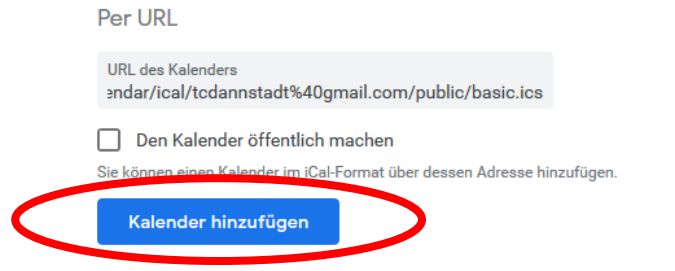

6. Eventuell müssen Sie nun im Anschluss daran noch unter "Konten- & Synchronisierungs-Einstellungen" Ihres Smartphones noch den Google-Account und dort speziell den Kalender aktivieren.

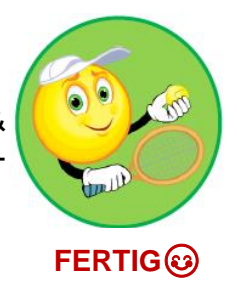

# ANLEITUNG (**É**-Smartphone):

- 1. Öffnen Sie die Einstellungen 🚳 Ihres i-Phones
- 2. Auswahl von "Passwörter & Accounts"
- 3. Auswahl "Account hinzufügen"
- 4. Auswahl "Andere"
- 5. Auswahl "Kalenderabo hinzufügen"
- 6. Eingabe der URL (.ics-Datei nicht herunterladen):

## https://calendar.google.com/calendar/ical/apol5k6k4vvlf9t495rhpq4eps%40 group.calendar.google.com/public/basic.ics

7. Auswahl "Weiter und Abschließen"

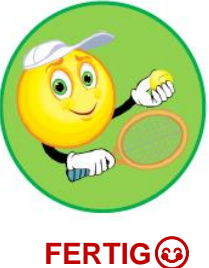